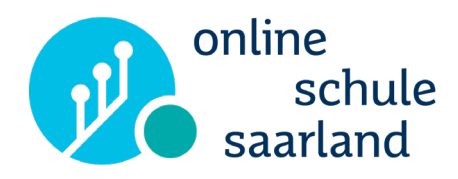

Ein neues Navigationsmenü für die Online-Schule Saarland

# Liebe Kolleginnen und Kollegen,

nachdem die Startseite Saarland grunderneuert wurde, erhält auch die Oberfläche der Online-Schule Saarland, die Sie nach dem Log-In erreichen, eine neue Optik.

Die OSS ist in den vergangenen Monaten um viele neue Funktionen gewachsen. Folgerichtig erfährt auch die Navigation innerhalb der OSS eine Überarbeitung. Über die Navigation können Nutzer:innen die verschiede-nen OSS-Anwendungen aufrufen. Sie bildet den Rahmen, über den alle Dienste erreichbar sind.

Optimiert für die Nutzung auf den mobilen Endgeräten, wird die neue Navigation zudem platzsparender sein. Der Funktionsumfang der OSS kann außerdem stetig weiterwachsen, ohne dass weitere Anpassungen notwendig werden.

#### Was ist neu?

Persönliche Übersicht

Nach dem Log-In wird Ihnen künftig Ihre persönliche Übersicht über die verfügbaren OSS-Dienste angezeigt. Die für Sie freigeschalteten Dienste sind als klickbare Kacheln dargestellt.

Kopfleiste wird Seitenleiste

Wenn Sie sich in einem Dienst befinden, können Sie über die Navigationsleiste zu anderen Diensten wechseln. Die Leiste befindet sich künftig nicht mehr am oberen Bildrand, sondern wird zu einer platzsparenden Seitenleiste, in der jeder Dienst in Form eines Symbols dargestellt wird.

Alle Infos zu den Neuerungen sind in der folgenden Handreichung zum Nachlesen bereitgestellt.

Auf der Website der Online-Schule Saarland finden Sie außerdem ein Video, in dem Ihnen das neue Design vorgestellt wird. Über den QR-Code oder folgenden Link gelangen Sie zum Video: <u>https://online-</u> schule.saar-land/navigation/

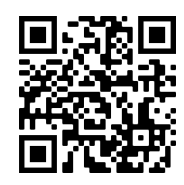

### Persönliche Übersichtsseite

Direkt nach dem Log-In erreichen Sie künftig Ihre persönliche Übersicht. Hier sind in Kachel-Optik alle Dienste aufgelistet, die für Sie freigeschaltet sind. Mit Klick/Tippen auf die jeweilige Kachel können Sie den Dienst öffnen.

Auf der Übersichtsseite werden Ihnen die Systemadministratoren außerdem zukünftig Neuigkeiten, wie außerplanmäßige Wartungstermine o.Ä. einblenden.

|              | Guten Morge           | Sti<br>Kachen of<br>de sois t | X<br>Willkommen in der neuen Navigation der OSS<br>Aktuell ist die persönliche Übersicht zu sehen. Mit Klick auf die<br>Kachein öffner sich die OSS-Dienste. Alle Dienste sind auch über<br>die Settenlieite zu erreicher, die über den Pfeil ausklappbar ist.<br>Das OSS-Team |                 |
|--------------|-----------------------|-------------------------------|----------------------------------------------------------------------------------------------------|-----------------|
|              | Kurse                 | Dateien                       | Medien                                                                                                    | E-Mail (Zimbra) |
| <br>&&<br>[→ | Online-Geräteausleihe | Bücherregal                   | Datenschutz                                                                                                    | Impressum       |

Am linken Bildschirmrand sehen Sie eine weitere Möglichkeit, wie Sie innerhalb der Online-Schule Saarland navigieren können: Über die neue Seitenleiste (mehr dazu auf der folgenden Seite). Sobald Sie in einen Dienst wechseln, verschwindet auch Ihre persönliche Übersicht. Wenn Sie vom Dienst zurück zu Ihrer Übersicht gelangen möchten, klicken Sie auf das erste Symbol, das Sie in der Seitenleiste sehen.

Lehrkräfte mit der Rolle "Schulmanager:in" sind für eine Vielzahl an Diensten freigeschaltet. Sollte die Seitenleiste bereits vollständig mit Icons befüllt sein, so können Sie in der Leiste nach unten scrollen, damit weitere Dienste sichtbar werden. Dies können Sie am Tablet per Wischgeste, an Laptop oder PC mit dem Mausrad, bzw. gedrückter linker Maustaste tun.

#### **Hinweis!**

Falls Sie mehreren Schulen zugeordnet sind (neben Ihrer Schule zum Beispiel auch der Instanz "LPM"), achten Sie bitte darauf, den Wechsel zwischen den Schulen immer über die Funktion "Schulwechsel" auszuführen.

Wenn Sie den Wechsel z.B. über die "Zurück"-Funktion des Browsers anstoßen, erfolgt der Wechsel nicht ordnungsgemäß und das System zeigt möglicherweise nicht alle verfügbaren Dienste an.

### Aus Kopfleiste wird Seitenleiste

Bisher ließ sich die Online-Schule Saarland über die Menü-Einträge in der Leiste am oberen Bildschirmrand steuern. Sie erinnern sich an diese ursprüngliche Ansicht:

| Start | Kurse | Dateien | Medien | E-Mail | Schulwechsel |
|-------|-------|---------|--------|--------|--------------|
|-------|-------|---------|--------|--------|--------------|

Diese Kopfleiste wurde im neuen Design zu einer Seitenleiste umgewandelt, die statt Texteinträgen für jeden Dienst nun ein spezifisches Symbol ("Icon") zeigt. Mit Klick auf das entsprechende Dienst-Icon öffnet sich die Anwendung, wie Sie das auch von der alten Navigation kennen. Die Kopfleiste entfällt.

Der aktuell ausgewählte Dienst wird blau hinterlegt. Wenn Sie die Maus über die Leiste bewegen, sehen Sie, dass anvisierte Icons grau gefärbt werden.

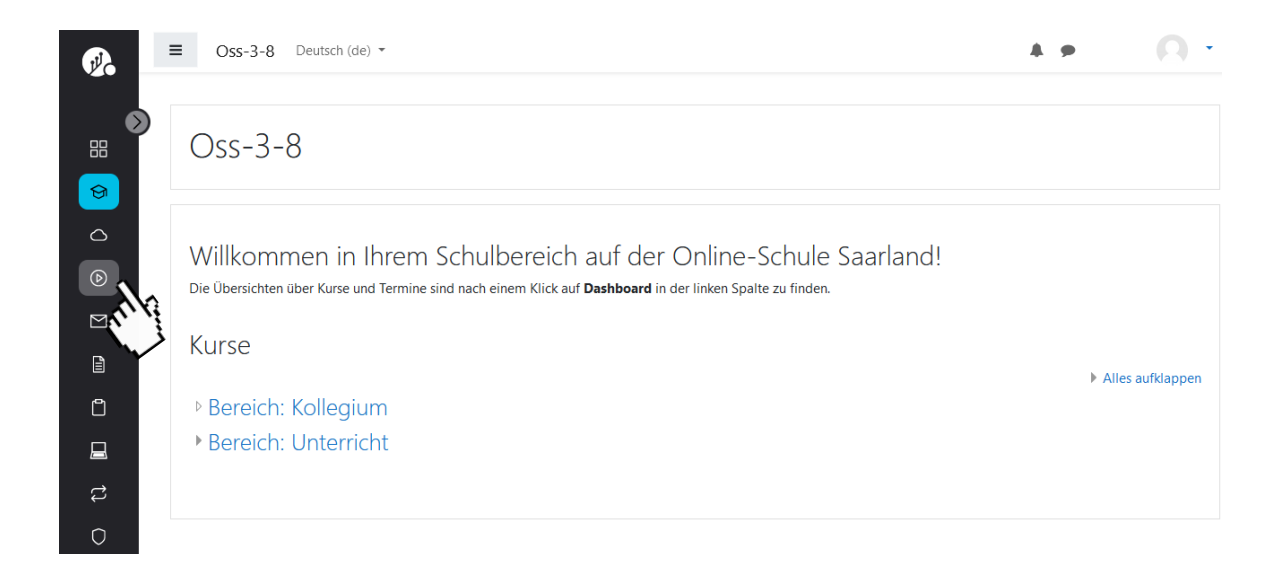

Die Seitenleiste lässt sich mit Klick auf das kleine Pfeilsymbol auch erweitern, sodass eine vollständige textuelle Beschreibung des Dienstes erscheint. Auch ein Hinweis, ob der Dienst in einem neuen Fenster geöffnet wird, ist dort platziert. Mit erneutem Klick auf den Pfeil lässt sich die Leiste wieder minimieren.

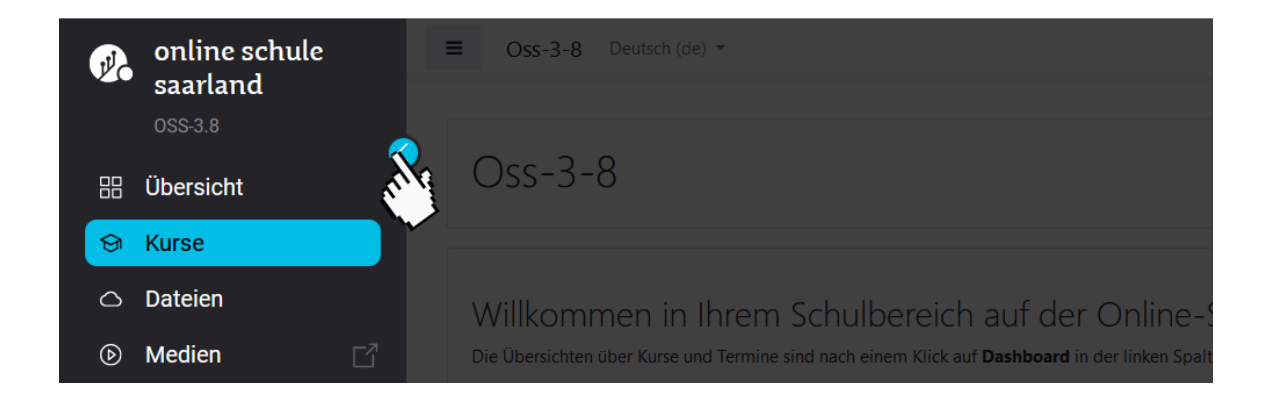

## Navigation mit dem Smartphone

Um die OSS auf kleineren Displays (z.B. am Smartphone oder auf Tablets mit kleinem Bildschirm) optimal nutzen zu können, wird die Darstellung auf diesen Geräten angepasst. Die Seitenleiste verschwindet und das Menü lässt sich mit dem Menü-Icon oben links öffnen (linkes Bild). Das geöffnete Menü lässt sich anschließend über das X-Symbol wieder schließen (rechtes Bild).

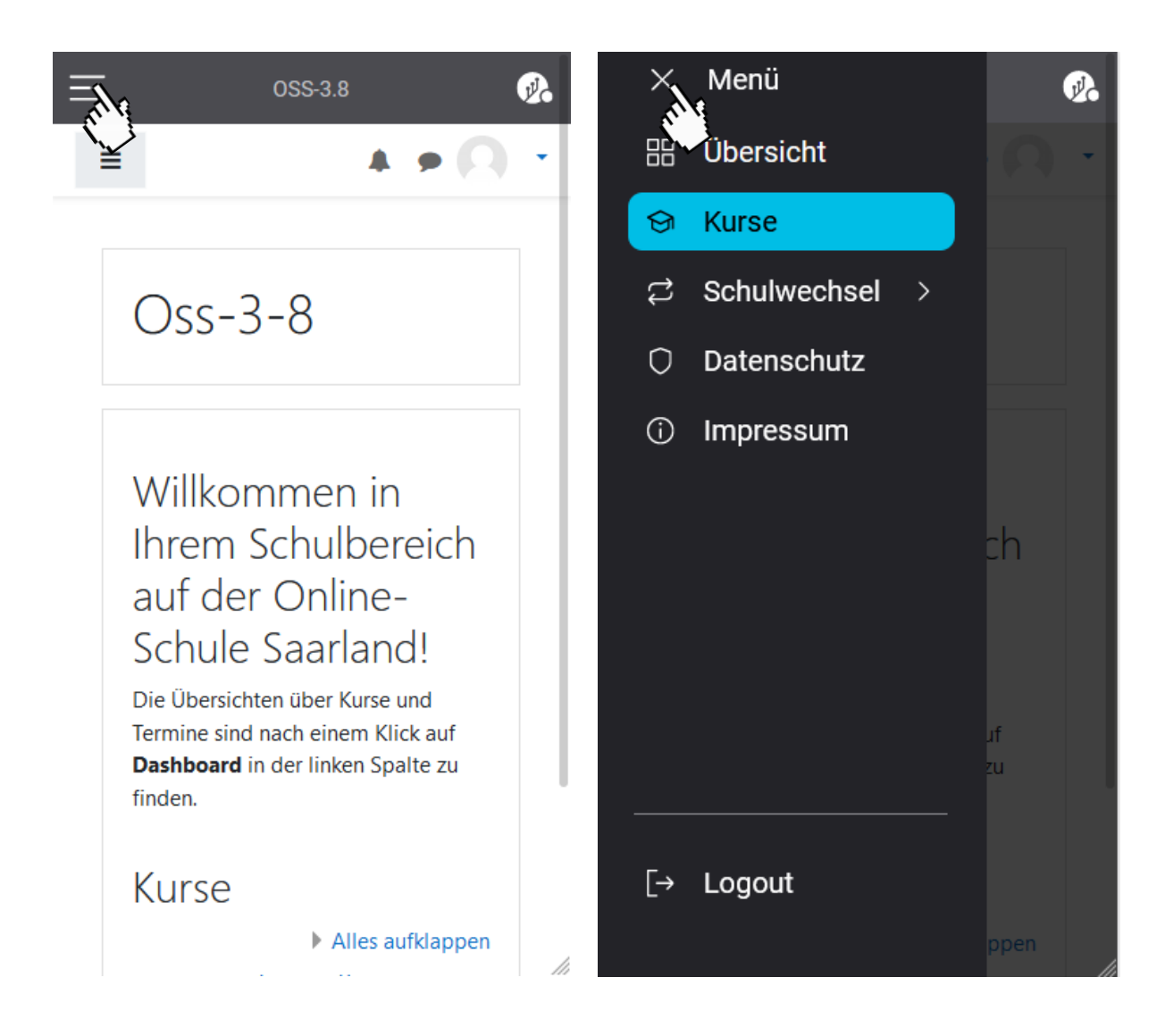

### Abmeldung

Wenn Sie sich abmelden möchten, klicken Sie bitte auf das letzte Symbol in der Seitenleiste. Dadurch werden Sie bei allen Diensten automatisch abgemeldet.

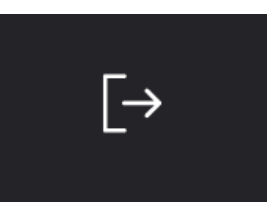

Ministerium für Bildung und Kultur Trierer Str. 33 66111 Saarbrücken

www.saarland.de f /saarland.de S@saarland.de @@kultusministerium\_saarland

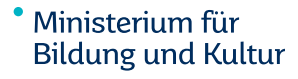

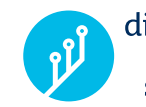

digitale bildung saarland

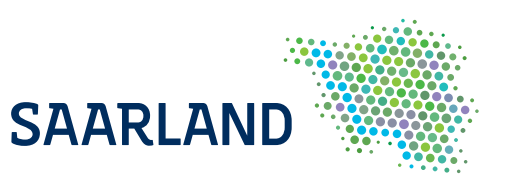